### **Guidance Notes: Non-centralised On Demand Worker**

Guidance for completing online appointment forms for non-centralised positions (under 6 months in duration and where the recruitment has been managed locally).

Users will need to be connected to the University network either directly or via VPN to access the web form. Please note that you cannot be both the submitter of the form and the approver.

### 1 – Appointment of Staff

The form is broken into sections and some detail of the form will auto-populate as you fill it out. Any field that has a red asterisk is a mandatory field and will need to be entered before the form can be submitted.1.1 Select the appropriate Company that the appointment is for from the drop down box

| Appointment of Staff                                                                                                    |                                                                                                    |                                               |
|----------------------------------------------------------------------------------------------------|----------------------------------------------------------------------------------------------------|-----------------------------------------------|
| Save & Submit                                                                                                    |                                                                                                    |                                               |
| It is now a legal requirement for workers to receive their terms of appointment by their first day of work                                                                                                    | Therefore, it is essential that all information submitted is full and correct. In addition, please | s be aware of the relevant teams' timescales: |
| For posts over 6 months, within the timescales of the Resourcing Team process.     For posts under 6 months (where the recruitment has been managed locally), where possible, submit This will ensure the process of appointment is not delayed and payroll cut oft times are achieved to. | this form 10 working days prior to start date                                                      |                                               |
| Company (Use drop down)*                                                                                                    | Appointment Type (Use drop down)*                                                                  | Requisition Number *                          |
| Company (Use drop down) *<br>[JNNVERSITY OF ESSD]                                                                                                    |                                                                                                    |                                               |
| UNIVERSITY OF ESSEX                                                                                                    |                                                                                                    |                                               |
| UNIVERSITY OF ESSEX CAMPUS SERVICES<br>WIVENHOE HOUSE                                                                                                    |                                                                                                    |                                               |

1.2 Select the appropriate Non-Centralised appointment type N.B: if you have selected UECS or WHH Company, you will not see the fixed term teacher or GTA/GLA form.

|       | *                                                 |
|-------|---------------------------------------------------|
| CENTI | ALISED (VIA RESOURCING TEAM)                      |
| NON-  | CENTRALISED (VIA DEPARTMENT)                      |
| NON-  | CENTRALISED - (VIA DEPARTMENT) ON DEMAND WORKER   |
| NON-  | CENTRALISED – (VIA DEPARTMENT) FIXED TERM TEACHER |
| NON-  | CENTRALISED – (VIA DEPARTMENT) GTA/GLA            |

### 2 - Details of the Person

2.1 You will need to complete these fields using the drop down boxes where appropriate. If this appointment is for a new staff member (not a current member or student) then a new box will appear to enter a personal email address. This will be used to send the new contract prior to the first day of employment.

N.B - In this section, ensure you select the correct contract type, terms of appointment and hours per week (in hours and minutes).

| Details about the Person to be Appointed |                                   |                           |  |  |
|------------------------------------------|-----------------------------------|---------------------------|--|--|
| Title (Use drop down) *<br>Miss ¥        | First Name*<br>Sally              | Last Name *<br>Strawberry |  |  |
| Personal E-mail Address *                |                                   |                           |  |  |
| Current Employee (Use drop down)*        | Current Student (Use drop down) * |                           |  |  |
| Previous Employee (Use drop down)*       |                                   |                           |  |  |

## 3. Details of the Appointment

3.1 In this section, enter the appointment details including the correct terms of appointment and start date. The field has an asterisk against it and is highlighted in pink when it is empty and mandatory.

| Details of the Appointment  |                                            |
|-----------------------------|--------------------------------------------|
| Department (Use drop down)* | Reporting Manager *                        |
| Sub–Unit (Use drop down)*   | New Appointment     Additional appointment |
| Job Title*                  |                                            |
| Start Date *                |                                            |

#### 4 – Salary for UoE & UECS

- 4.1 Select the appropriate grade from the first drop down.
- 4.2 Select the appropriate salary point within that grade. The hourly rate will auto populate.

| Salary                                                                                                    |                      |             |  |
|----------------------------------------------------------------------------------------------------|----------------------|-------------|--|
| Grade (Use drop down)*                                                                                                    | SCP (Use drop down)* | Hourly Rate |  |
| If you are using a spot salary, please enter the salary as a Full Time Equivalent. If the appointment is part-time this will then be pro-rated accordingly eg halved for a 0.5 FTE appointment |                      |             |  |

#### Salary for WHH

4.1 a Select the appropriate pay scale from the drop down and the relevant grade spinal point and hourly rate boxes will appear.

4.2 a Select the appropriate salary point within that grade. The hourly rate will auto populate.

| Salary                                                                        |                                         |                                                                               |
|-------------------------------------------------------------------------------|-----------------------------------------|-------------------------------------------------------------------------------|
| Please select the WHH Payscale you<br>WHH                                     | wish to use (Use drop down)             |                                                                               |
| Grade (Use drop down)*                                                        | SCP (Use drop down)*                    | Hourly Rate                                                                   |
| If you are using a spot salary, please<br>eg halved for a 0.5 FTE appointment | enter the salary as a Full Time Equival | lent. If the appointment is part-time this will then be pro-rated accordingly |

## 5 – Funding arrangements

5.1 Click Add and input the cost code for the salary. If the salary is to be paid from one cost code you will need to enter 100 in the cost code % box as below, if it is to be split enter the appropriate percentage. i.e. if split between 2 codes enter 50.

5.2 If using multiple cost codes click add to enter the next code split.

5.3 Attach the funding approval PDF by clicking on the 'Attach Funding Approval' button and following the usual steps.

| Funding Arrangements                                                                              |              |                          |        |  |  |
|---------------------------------------------------------------------------------------------------|--------------|--------------------------|--------|--|--|
|                                                                                                   |              |                          | Add    |  |  |
| Unit 4 account/cost code *                                                                        | Cost Code %* | Funding Approval Number* |        |  |  |
| 2040DBI0000                                                                                       | 100          | 401789                   | Remove |  |  |
| The Unit 4 funding approval number needs to be entered and PDF confirmation attached.             |              |                          |        |  |  |
| Attach Funding Approval PDF (0)                                                                   |              |                          |        |  |  |
| Please use the button below to attach the funding approval PDF.*          Attach Funding Approval |              |                          |        |  |  |

## 6 - Right to Work Checks

6.1 If you are appointing an external candidate you will need to complete the right to work section. Upload your full right to work check using the 'Attach RTW – General' button.N.B If you are making an internal appointment you will not be required to complete the RTW section and this will disappear.

| Right to Work Checks                                                                                                    |                                                                                                    |
|----------------------------------------------------------------------------------------------------|----------------------------------------------------------------------------------------------------|
| Please attach the right to work<br>includes but is not limited to a<br>and national insurance numbe<br>here <u>https://www.essex.ac.uk/sta</u> | c documents required to confirm that the individual named on this form has the legal right to work in the UK. This<br>a signed and verified copy of their passport, biometric residency permit (visa), national identity card, birth certificate<br>er. A full list of the documents that are considered acceptable for demonstrating right to work in the UK can be found<br>ff/recruiting-staff/right-to-work-checks |
| Please note that right to work<br>not permitted. If you have any                                                                               | checks should be undertaken before the individual commences work and checks on the first day of employment are<br>queries about the right to work document checking process please contact People & Culture.                                                                                                    |
| Attach Right to Work Do                                                                                                    | ocumentation (0)                                                                                                    |
| Please use the button below the <b>Attach RTW – General</b>                                                                                    | to attach RTW documents *                                                                                                    |

# 7 – Approver Details

7.1 Select the appropriate approver from the drop down box and press tab across to the next fields that will auto populate the detail.

7.2 Input your username in the 'Form submitted by Username' section and press tab.

7.3 Click on Save and Submit

| Approval Details                                                                                                    |                   |                        |  |  |
|----------------------------------------------------------------------------------------------------|-------------------|------------------------|--|--|
| All appointment of staff forms require approval, please use the lookup approver button below to select the relevant approver. Please note there is only one approver available the approver field will populate with that value when you press the button, otherwise you will be prese with a selection of approvers to choose from. |                   |                        |  |  |
| Approver*                                                                                                    | Approver Username | Approver Email Address |  |  |
| v                                                                                                    |                   |                        |  |  |
| Form Submitted by Username *                                                                                                    |                   |                        |  |  |
| Submitted by Real Name                                                                                                    |                   |                        |  |  |
| Save & Submit                                                                                                    |                   |                        |  |  |

### 7.4 The following message will appear.

| Saving form              |   |
|--------------------------|---|
| The form is being saved. | - |
|                          |   |
|                          |   |
|                          |   |

7.5 If there are errors on the form you will see the following message.

|    |                                 | P   |
|----|---------------------------------|-----|
|    | onbase.essex.ac.uk says         |     |
| j  | One or more fields are invalid. |     |
|    | _                               |     |
| m  | ОК                              | a   |
| 16 |                                 | ıtt |

7.6 After pressing OK errors will be highlighted in red, as in the example below.

Attach Right to Work Documentation
Please use the button below to attach RTW documents\*
Attach RTW - General

7.7 Correct the error(s) and click on Save and Submit again.

7.8 If there are no further errors the form will be submitted. An email will be sent to the approver to authorise to the appointment form. You will also receive an email once the form has been approved.